# **Latitude Rugged 7220 用 Dell Rugged バーコード スキャナー モジュール(USB 付き)** ユーザーズガイド

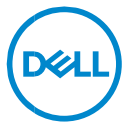

## メモ、注意、警告

- ✓ メモ: PC をより使いやすくするのに役立つ重要な情報を示しています。
- △ 注意:手順に従わないと、ハードウェアの損傷やデータの損失につながる可能性があることを示しています。

著作権© 2021 Dell Inc.その関連会社。All rights reserved. (不許複製・禁無断転載) Dell、EMC、およびその他の商標は、Dell Inc. またはその子会社の商標です。その他の商標は、それぞれの所有者の商標である場合があります。

2021/08 改訂 A00

内容

| 1. | はじめに                            | .4 |
|----|---------------------------------|----|
| 2. | 特長                              | .5 |
|    | 海白の継続                           | 6  |
|    |                                 | -  |
| 3. | Ruggedスキャナー(USB付き)のセット アッフ      | .7 |
| 4. | 仕様詳細                            | .9 |
| 5. | Ruggedスキャナー(USB付き)用 RCCユーザー ガイド | 13 |
| 6. | Dellへのお問い合わせ                    | 23 |

## 1. はじめに

Dell Rugged Extreme 7220 タブレット用の Dell Rugged バーコード スキャナー モジュール(USB 付き)は、拡張 USB ポートを 2 個搭載しており、高度なスキャン体験を提供します。

HMX ビュー リンク https://content.hmxmedia.com/dell-scanner-module-for-rugged-extremetablet/index.html

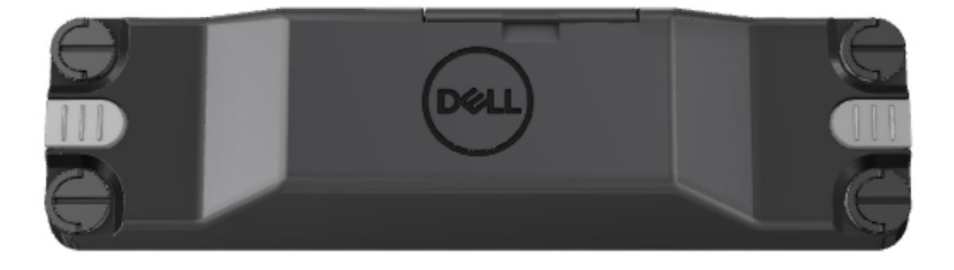

## 2.特長

Dell Rugged バーコード スキャナー モジュール (USB ポート付き)

- 最新の Honeywell スキャンエンジンとスキャン テクノロジーにより、以前よりもさらに遠 く離れた場所から 1D/2D バーコードをスキャンおよび追跡できます
- スキャナーを呼び出すために使用できる2個の外部物理トリガーがスキャナーに備わっています
- RCC を使用して構成し、タブレット プログラマブル ボタンを使用して起動できます
- スキャナーが取り付けられている状態でも、MIL-STD-810G/H および IP-65 に準拠 した Rugged タブレットを維持できます
- 1D/2D バーコードのスキャンにおける信頼性とパフォーマンスが向上しました。
- バーコード スキャン スピードの向上により、ボリュームの多いアプリケーション要件に対応
- 2 種類のオプティクスが使用可能:最大 57.3 cm (22.5 インチ)の UPC コードを 読み取る SR (標準範囲)オプティクスと、DotCode、2,5 mil C39、5 mil Data Matrix の高解像度コードの読み取りが可能な HD (高密度)オプティクス。
- 作動温度範囲が広がり、適用可能性が向上しました。
- 最大 6 m/s のモーション許容度を実現し、効率的な運用を実現します。
- 電力消費量が少ないため、以前のモデルと比べてシステム バッテリー持続時間が向 上しています。
- 並列または MIPI インターフェイスの可用性により、統合がシンプルになります。
- 高輝度 LED とレーザー照準器の選択により、アプリケーション要件に応じて照準器 の可視性を向上させることができます。
- また、Dell Rugged バーコード スキャナー モジュール (USB 付き) により、Rugged Extreme 7220 タブレットに 2 個の USB 3.0 ポートが追加されます。
- 切り替えスイッチによりポートスピードを選択可能です。

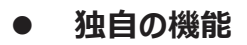

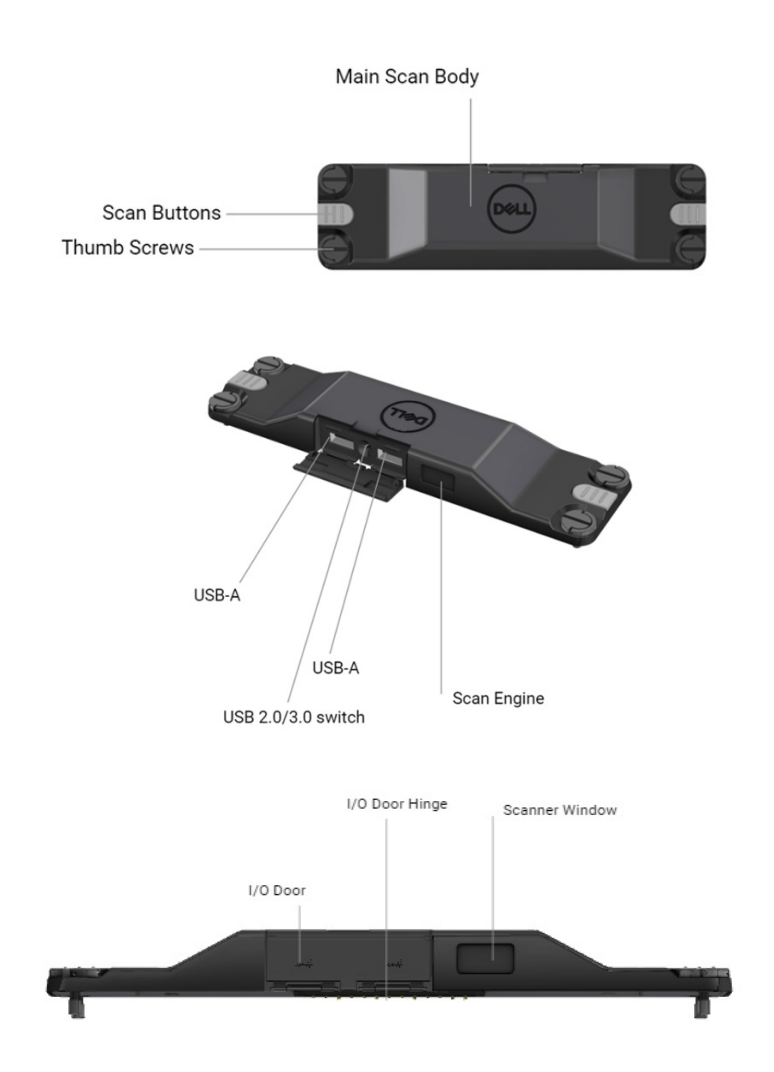

メモ:Latitude Rugged 7220 には、RCC 4.2.1 以降をインストールすることをお勧め します。

## 3. Rugged スキャナー(USB 付き)のセット アップ

1. タブレットを裏返して、ネジをタブレットの背面にある穴に合わせます。

Mugged スキャナー(USB 付き)を蝶ネジで簡単にタブレットに取り付けます。

(ステップ2と3は次のページにあります。)

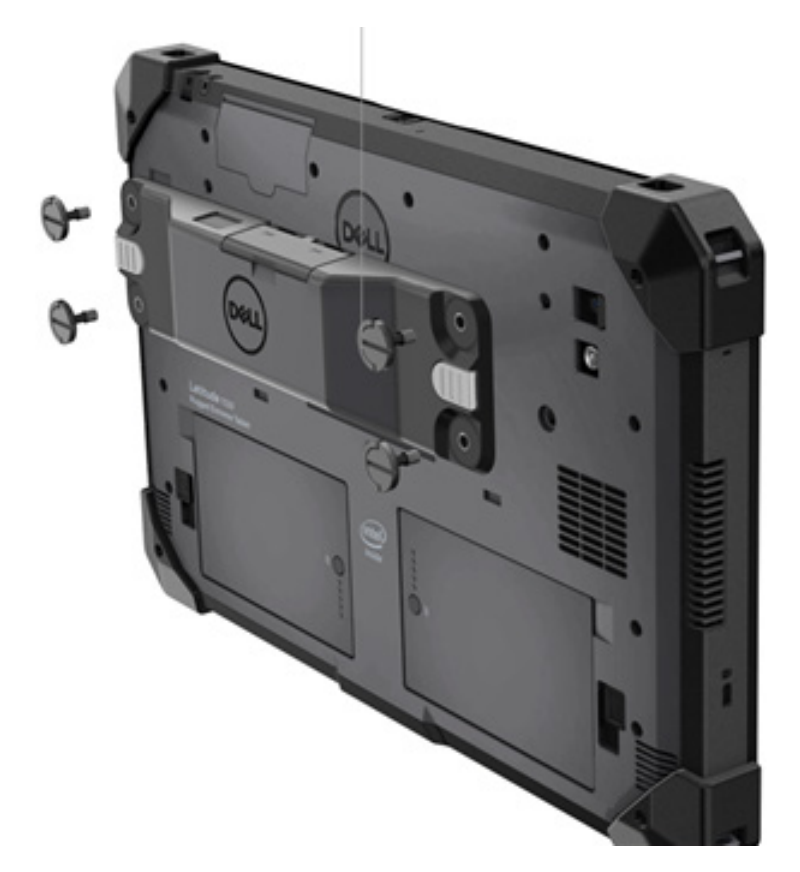

#### (前のページの続きです。)

2. ハンドル ネジを持ち上げて 4 本すべてのネジを締めます。

3. Dell Rugged タブレットに Rugged スキャナー (USB 付き) のドライバーをインストールします。

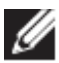

www.dell.com/support

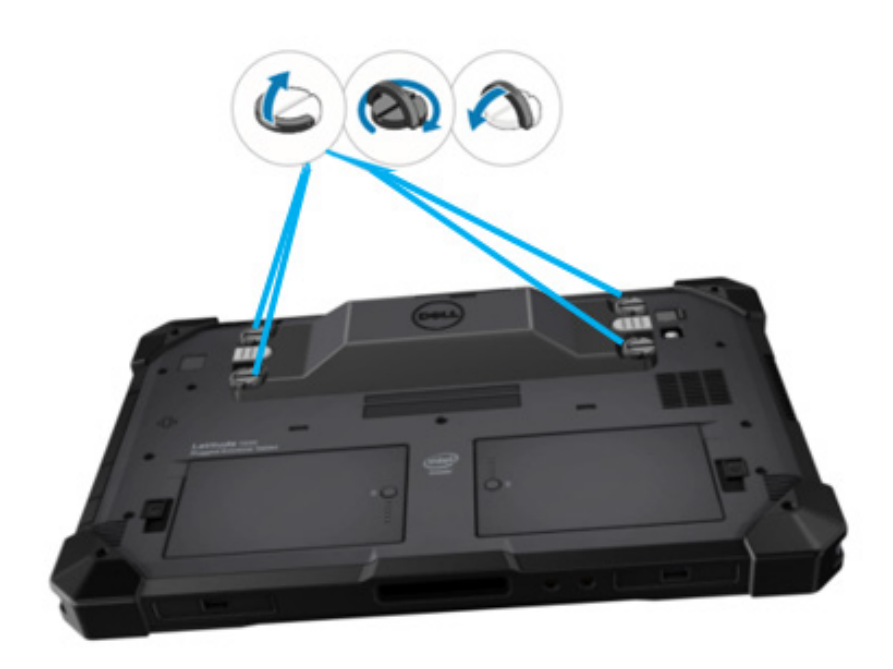

## 4. 仕様詳細

### 寸法と重量

| 説明 | 值                   |
|----|---------------------|
| 高さ | 19.4 mm(0.765 インチ)  |
| 幅  | 55 mm(2.14 インチ)     |
| 長さ | 201.8 mm(7.946 インチ) |
| 重量 | 187.5 g(0.413lb)    |

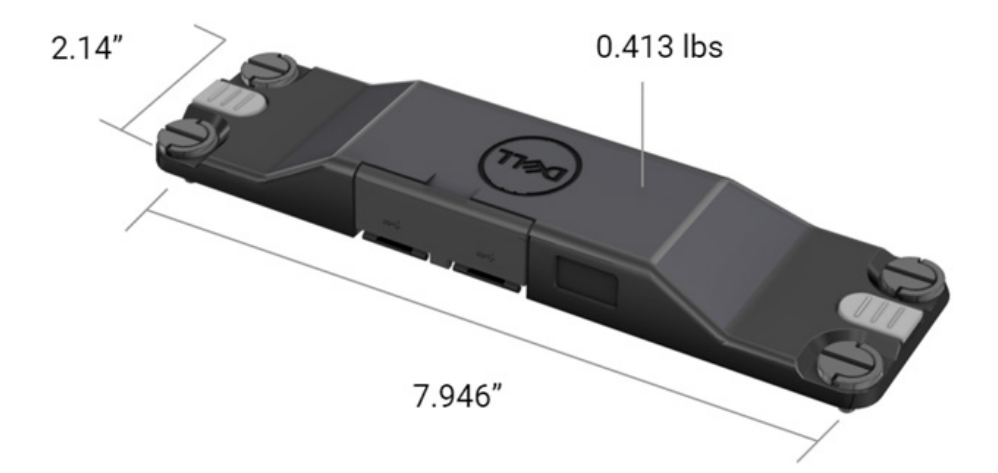

### ● スキャナーの要件

表1サポートされているシンボル体系

| テスト アイテム  | アイテム<br>番号 | バーコード タイプ   |
|-----------|------------|-------------|
|           | 1          | UPC         |
|           | 2          | EAN         |
|           | 3          | Code 39     |
|           | 4          | Code 128    |
| バーコード(1D) | 5          | Code 11     |
| ,         | 6          | Code 93     |
|           | 7          | MSI Plessy  |
|           | 8          | ITF         |
|           | 9          | Codabar     |
|           | 10         | GS1 Databar |

|           | 1 | QR J-F          |
|-----------|---|-----------------|
|           | 2 | マイクロ QR         |
|           | 3 | Datmatrix       |
|           | 4 | PDF417          |
| バーコード(2D) | 5 | Micro PDF417    |
|           | 6 | コンポジット コード      |
|           | 7 | TLC-39          |
|           | 8 | Aztec           |
|           | 9 | オーストラリア郵便公社標準顧客 |
| メディア      |   |                 |

#### • USB Type A

- 1. 2 x USB 3.2 Gen-1 ポート
- 2. ポートを介して 2.1 A (最小)をサポート
- 3. ポートは USB PowerShare をサポートしません

### ● USB スイッチ

モジュールには、GPS 干渉のための USB 3.0 通信を有効または無効にするス イッチが必要

### • スキャナートリガー

スキャナー モジュールには、スキャンを開始できる2個のユーザートリガー ボタン が必要です。

#### • ユーザー インジケーター

- 1. バーコード スキャンには、スキャンが進行中であるか、診断目的で使用され ることを示す LED が必要
- 2. バーコードは、スキャンキャプチャを示す可聴音を備えていることが必要

#### ● 環境

- 1. 作動時温度:-29°C~60°C
- 2. 非作動時温度:-40°C~70°C
- 3. MIL-810-H 要件に準拠

#### 規制

- 1. 認可モデル: T03HBCSU
- 2. 定格: 5.5A DC6~8.4V
- 3. レーザー分類: CDRH クラス II/IEC 60825-1 クラス 2 デバイスで使用
- 4. 電気安全性: IEC 62368-1、EN 62368-1、UL 60950-1 認定レーザー コンポーネント
- 5. RoHS 準拠: EN IEC 63000

△ 本文書に記載されていない方法で制御や調整を行ったり、手順を実施したりすると、危険な放射線被ばくが生じる可能性があります

## 5. Rugged スキャナー(USB 付き)用 RCC ユーザー ガイド

## バーコード設定

バーコード設定機能を使用して、バーコードに含まれる情報をキャプチャし、読み取ることができます。Rugged Control Center では、外部スキャナーをシステムに接続するか、カメラベースのスキャナーを使用してバーコードをスキャンできます。

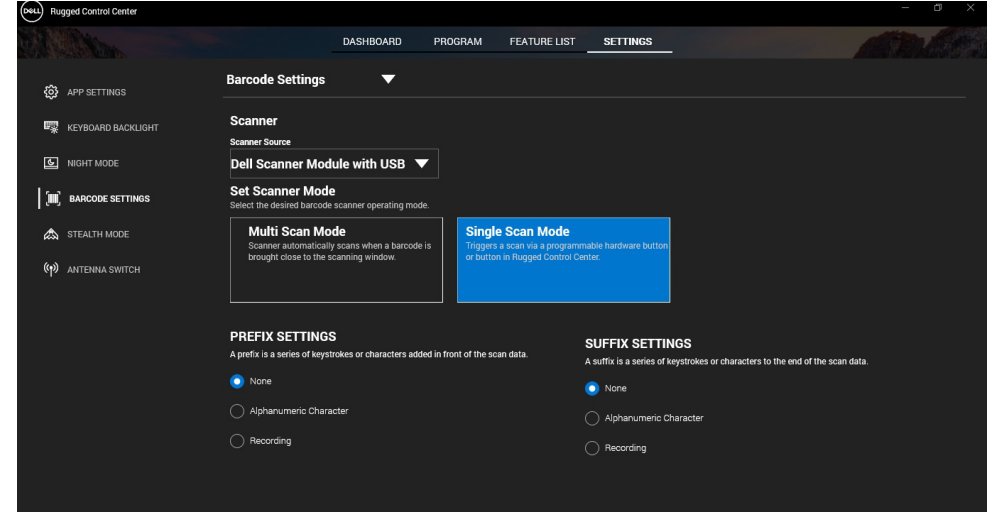

Dell Rugged スキャナー(USB 付き)モジュールのドライバーのダウン ロードとインストール

#### 前提条件

- オペレーティング システムが最新バージョンにアップデートされていることを確認します。
- ドライバーをインストールする前に、スキャナーモジュールをシステムに取り付けな いようにしてください。

 <u>www.dell.com</u>から Dell Rugged Control Center アプリケーションをダウンロー ドしてインストールします。詳細については、「Rugged Control Center のダウン ロード」を参照してください。

#### 手順

- Rugged スキャナー (USB 付き) のドライバーをダウンロードするには、 www.dell.com/supportにアクセスします。
- [サービス タグ、シリアル番号、サービス リクエスト、モデル、キーワードの入力] 検索ボックスに製品名を入力します。例: Latitude 7220 Rugged Extreme タブレット。
   マッチする製品のリストが表示されます。
- 3. リストからお使いの製品を選択します。
- 4. [ドライバーおよびダウンロード] をクリックします。
- 5. **Dell バーコード モジュール** ドライバーをダウンロードします。
- 6. ダウンロードしたファイルをダブルクリックしてインストール ウィザードを開始します。
- 7. 画面の指示に従って、インストール処理を完了します。

   Dell バーコード モジュール ドライバーがインストールされます。
- 8. Rugged スキャナー (USB 付き)をシステムに接続します。

## Dell Rugged スキャナー(USB 付き)モジュールのドライバーのダウン ロードとインストール

#### 前提条件

Rugged スキャナー(USB 付き)のドライバーをインストールするには、Rugged Control Center がバージョン 4.2 以降にアップデートされていること、スキャナー モジュールが Rugged タブレットの背面に接続されていることを確認します。

#### 手順

1. Rugged スキャナー(USB 付き)のドライバーをダウンロードするには、 www.dell.com/supportにアクセスします。 [サービス タグ、シリアル番号、サービス リクエスト、モデル、キーワードの入力] 検索ボックスに製品名を入力します。例: Latitude 7220 Rugged Extreme タブレット。

マッチする製品のリストが表示されます。

- 3. リストからお使いの製品を選択します。
- 4. [ドライバーおよびダウンロード] をクリックします。
- 5. Dell Rugged スキャナー(USB 付き)のドライバーをダウンロードします。
- 6. ダウンロードしたファイルをダブルクリックしてインストール ウィザードを開始します。
- 西面の指示に従って、インストール処理を完了します。

   Dell Rugged スキャナー(USB 付き)のドライバーがインストールされました。

### Dell Rugged スキャナー モジュール(USB 付き)のセット アップ

Dell スキャナー モジュール(USB 付き)ドライバーは、Rugged Control Center ア プリケーションとのシリアル モード通信モードでのインターフェイス通信をサポートしていま す。 シリアル モードには、 システムへのドライバーのインストールが必要です。

#### 前提条件

スキャナーを接続した後、または通信モードを変更した後、システムで Rugged Control Center が実行されている場合は、必ず Rugged Control Center を再起動してください。

#### このタスクについて

シリアル モード通信を使用してスキャナーをセットアップするには、次の手順を実行します。

#### 手順

1. デフォルトでは、スキャナーはシリアル モードに設定されています。

- スキャナーがシリアル モードに設定されていない場合は、ドライバーをインストール した後にバーコード 「Funge Serial をスキャンします。
- 2. お使いのシステムで、 [**デバイス マネージャー**] に移動し、 [ポート] セクション を展開します。
- 3. HoneyWell Gen7DB (COM xx) を検索します。

RCC ユーザー ガイド | 15

- [HoneyWell Gen7DB (COM xx)]を右クリックし、 [プロパティ]を選択します。
- 5. [プロパティ] ウィンドウで、 [電源管理] に移動し、 [電力を節約するため に PC がこのデバイスの電源をオフにすることを許可] チェックボックスをオフに します。
- 6. **[OK]** をクリックして、デバイスマネージャーを閉じます。

### Dell Rugged スキャナー モジュール(USB 付き)の設定

#### 手順

- 1. システムを再起動し、Dell Rugged Control Center を起動します。
- 2. [設定] > [バーコード設定] の順に移動します。
- 3. [スキャナー] に移動し、ドロップダウン メニューから次のいずれかの [スキャナー ソース] を選択します。
  - Dell スキャナー モジュール: これは、Magstripe リーダーと Zebra スキャン エンジンを備える古いスキャナーです。
  - Dell スキャナー モジュール(USB 付き): これは、Honeywell スキャン エンジンと2 個の USB-A ポートを搭載した新しいスキャナーです。
  - 背面カメラ:該当する場合は、システム背面カメラを使用します。
  - 前面カメラ:システム前面カメラを使用します。

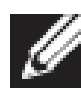

Dell Rugged スキャナー モジュール、Dell Rugged スキャナー モジュー ル(USB 付き)、およびカメラベース スキャナーでサポートされているシン ボル体系を表示するには、「<u>サポートされているシンボル体系</u>」を参照して ください。 [**設定**] セクションでシンボル体系を表示することもできます。

- 4. 次のいずれかのスキャナー モードを選択します。
  - **マルチ スキャン モード**: バーコードを継続的にスキャンします。
  - シングルスキャンモード:一度に1個のバーコードのみをスキャンし、接続 解除します。
- 5. プレフィックスとサフィックスの設定で、次のいずれかのオプションを選択します。
  - **なし**:スキャンされたデータを設定なしで表示します。
  - 英数字:スキャンしたデータに追加する英数字を指定します。

#### RCC ユーザー ガイド | 16

記録:スキャンしたデータとともに追加するキーまたはキーの組み合わせを記録します。例えば、次のスキャンデータを次の行にキャプチャするには、サフィックス設定で Enter を記録します。

結果

バーコードスキャナーが構成され、 [機能リスト] セクションに表示されます。

#### Dell Rugged スキャナー(USB 付き)の使用

#### 手順

- 1. バーコードスキャナーを使用するには、次のいずれかを実行します。
  - [機能リスト] > [バーコード] の順にクリックして移動します。
  - [プログラム可能ボタン] または [エッジ メニュー] に移動して、 [バー コード スキャナー] を選択します。
  - バーコードスキャナーが起動します。
- 2. メモ帳、Excel、Word などの入力ソースを開いてバーコードをキャプチャします。

💋 カーソルが入力ソースに位置していることを確認します。

3. バーコードをスキャナーの前に置きます。バーコードが入力ソースにキャプチャされ ます。

#### サポートされているシンボル体系

サポートされているシンボル体系は、お使いのシステムによって異なる場合があります。

#### 表1サポートされているシンボル体系

| シンボル体系 |                           | Dell<br>Rugged | Dell<br>Rugged | カメラ<br>ベース |
|--------|---------------------------|----------------|----------------|------------|
|        |                           | スキャナー          | スキャナー          | スキャナー      |
|        |                           |                |                |            |
|        |                           |                | (USB<br>付き)    |            |
| 1D     | UPC (UPC-A/UPC-E)         | 有              | 有              | 有          |
|        | EAN (EAN-8/EAN-13)        | 有              | 有              | 有          |
|        | Code 39                   | 有              | 有              | 有          |
|        | Code 128                  | 有              | 有              | 有          |
|        | Code 11                   | 有              | 有              | 無          |
|        | Code 93                   | 有              | 有              | 無          |
|        | MIS Plessy/UK Plessy      | 有              | 有              | 無          |
|        | ITF                       | 有              | 有              | 無          |
|        | Codabar/Telepen           | 有              | 有              | 無          |
|        | GS1 Databar               | 有              | 有              | 有          |
|        | (Omnidirectional/stacked) | _              |                |            |
|        | Interleaved 2 of 5        | 有              | 有              | 有          |
| 2D     | QRコード                     | 有              | 有              | 有          |
|        | マイクロ QR                   | 有              | 有              | 無          |
|        | Datamatrix                | 有              | 有              | 無          |
|        | PDF417                    | 有              | 有              | 無          |
|        | Micro PDF417              | 有              | 有              | 無          |
|        | コンポジット コード                | 有              | 有              | 無          |
|        | TLC-39                    | 有              | 有              | 無          |
|        | Aztec                     | 有              | 有              | 無          |
|        | 郵便番号                      | 有              | 有              | 無          |
|        | Maxicode                  | 有              | 有              | 無          |
|        | Han Xin                   | 有              | 有              | 無          |
|        | グリッド マトリックス               | 有              | 有              | 無          |
|        | DotCode                   | 有              | 有              | 無          |
|        | OCR                       | 有              | 有              | 無          |
|        | Digimarc                  | 有              | 有              | 無          |
| メディア   |                           | 有              | 有              | 無          |

サポートされているシンボル体系の詳細については、「カメラベースのスキャナーでサポートされているシンボル体系」および「外部スキャナーでサポートされているシンボル体系」を参照してください。

### 外部スキャナーでサポートされているシンボル体系

Dell Rugged スキャナー モジュールと Dell Rugged スキャナー モジュール (USB 付き) は、次のシンボル体系をサポートします。

| シンボル体系    | バージョン               |  |
|-----------|---------------------|--|
| 1D シンボル体系 |                     |  |
| Code 39   | Standard(標準)        |  |
|           | フル ASCII            |  |
|           | コード 32/イタリアのファーマコード |  |
|           | Trioptic            |  |
| Code 128  | Standard(標準)        |  |
|           | EAN-128             |  |
| Codobar   | ISB1-128            |  |
| Codabai   | Standard (標準)       |  |
| Code 11   |                     |  |
| Code 11   | 」−ト11 標準            |  |
|           | マトリックス 2/5          |  |
| UPC/EAN   | UPCA(W/WO 補足)       |  |
|           | UPCE(W/WO 補足)       |  |
|           | UPCE1(W/WO 補足)      |  |
|           | EAN-8(W/WO 補足)      |  |
|           | EAN-13(W/WO 補足)     |  |
|           | JAN-8(W/WO 補足)      |  |
|           | JAN-13(W/WO 補足)     |  |
|           | Bookland/ISBN       |  |
|           | ISSN                |  |
| 0/5       |                     |  |
| 2/5       | Interleaved 2 of 5  |  |
|           |                     |  |
|           |                     |  |
| テーダバー     |                     |  |
|           | 有限                  |  |
|           | 拡張型                 |  |
|           | データバー クーポン          |  |
| Code 93   | 該当なし                |  |
| MSI       | 該当なし                |  |

| UK Plessy       | 該当なし                      |  |  |  |
|-----------------|---------------------------|--|--|--|
| Telepen         | 該当なし                      |  |  |  |
| 2D シンボル体系       |                           |  |  |  |
| 郵便番号            | オーストラリアの郵便                |  |  |  |
|                 | 日本の郵便                     |  |  |  |
|                 | カナダの郵便                    |  |  |  |
|                 | オランダの KIX コード             |  |  |  |
|                 | 米国の Planet                |  |  |  |
|                 | USPS 4CB/OneCode/インテリジェント |  |  |  |
|                 | メール                       |  |  |  |
|                 | UPU FICS 郵便               |  |  |  |
|                 | Mailmark                  |  |  |  |
|                 | フランスの Lottery             |  |  |  |
|                 | Posti4S                   |  |  |  |
|                 | 韓国 3/5                    |  |  |  |
| PDF 標準          | Standard(標準)              |  |  |  |
|                 | マクロ PDF                   |  |  |  |
| マイクロ PDF        | Standard(標準)              |  |  |  |
|                 | マクロ マイクロ PDF              |  |  |  |
| 1D + 2D のシンボル体系 |                           |  |  |  |
| 複合              | CC-A                      |  |  |  |
|                 |                           |  |  |  |
| TLC-39          | [100-0]<br>[該兴北]          |  |  |  |
|                 |                           |  |  |  |
| マトリックスシンボル体衆    |                           |  |  |  |
| Aztec           | Standard (標準)             |  |  |  |
|                 | Aztec Rune                |  |  |  |
| テータマトリックス       | ECC 000-140               |  |  |  |
|                 | GS1 データ マトリックス            |  |  |  |
| QR              | Standard (標準)             |  |  |  |
|                 | マイクロ QR                   |  |  |  |
|                 | GS1 QR                    |  |  |  |
| Maxicode        | 該当なし                      |  |  |  |
| Han Xin         | 該当なし                      |  |  |  |
| グリッド マトリックス     | 該当なし                      |  |  |  |

| DotCode          | 該当なし                        |
|------------------|-----------------------------|
| OCR シンボル体系       |                             |
| OCR              | OCRA                        |
|                  | OCRB(パスポート、TravelDoc、Visa を |
|                  | 含む)                         |
|                  | MICR                        |
|                  | 米国通貨のシリアル番号                 |
| Watermark シンボル体系 |                             |
| Digimarc N/A     | Digimarc N/A                |

## バーコード スキャナー(USB 付き)のトラブルシューティング

#### このタスクについて

構成後、[設定] セクションにバーコード スキャナーが表示されない場合は、次の手順を実行します。

#### 手順

- 1. 123Scan Utility などの外部スキャナーをダウンロードしてインストールします。
- 2. スキャナーを開き、ドライバーがアップデートされるまで待ちます。
- ドライバーがアップデートされたら、 [データビュー] タブに移動し、必要なスキャ ナーを選択します。
   そのスキャナーに関する詳細情報が表示されます。
- スキャナーが作動しているかどうかを確認するには、 [スキャナーのフラッシュ/ビー プ]をクリックします。 スキャナーからビープ音が聞こえます。
- 5. **[Rugged Control Center**] に移動して、 [設定] セクションでバーコード ス キャナーを確認します。

| Start Data view                                                                                                    | • •                       |
|----------------------------------------------------------------------------------------------------|---------------------------|
| 🗞 Flash/Beep scanner 🔛 How to video 🔞 Exit                                                                                              |                           |
| Model: PL-3307-C000-XXXR                                                                                                    |                           |
| Configuration name: Modified<br>Firmware version: Release XXX - YYYY/MM.DD (CAABLS00-004-R00) Serial number: 0017016522901736           | Current Mode: USB - SNAPI |
| Select an operation mode                                                                                                    |                           |
| Barcode data viewer (Scan Log)                                                                                                    |                           |
| Display barcode data including hidden characters. Select a communication mode.                                                          |                           |
| USB - HID Keyboard Emulation                                                                                                    |                           |
| Factory default - Data output as if originating from a PC keyboard. All Advanced Data Formatting (ADF) and prefix/suffix rules applied. |                           |
| USB - OPOS (IBM Hand-held USB with Full Scan Disable)                                                                                   |                           |
| Industry standard protocol for retail point of sale (POS) applications. Limited ADF and prefix/suffix rules applied.                    |                           |
| USB - SNAPI                                                                                                    |                           |
| Symbol protocol for image capture / barcode scanning applications. No ADF and limited prefix/suffix rules applied.                      |                           |
|                                                                                                    |                           |
| Capture, display and save images. Plus option to optimize image capture performance / settings.                                         |                           |
|                                                                                                    |                           |
|                                                                                                    |                           |
|                                                                                                    |                           |
|                                                                                                    |                           |

## 6. Dell へのお問い合わせ

#### このタスクについて

「「有効なインターネット接続の環境にない場合は、納品書、出荷伝票、請求書、または Dell 製品カタログに記載されている連絡先をご利用ください。

Dell では、オンラインおよび電話によるサポートとサービスオプションをいくつかご用意しています。これらのサービスは国/リージョンおよび製品によって異なり、お住まいの地域では一部のサービスがご利用いただけない場合があります。Dell のセールス、テクニカルサポート、またはカスタマーサービスへは、次の手順でお問い合わせいただけます。

#### 手順

- 1. <u>www.www.dell.com/support</u>にアクセスします。
- 2. サポートカテゴリを選択します。
- 3. ページの下部にある [国/リージョンの選択] ドロップダウン リストで、お住まいの 国またはリージョンを確認します。
- 4. 目的のサービスまたは必要に応じたサポートリンクを選択します。